みずほ銀行

『みずほビジネス WEB』操作マニュアル(抜粋版)

# - 振込振替サービス編・

(都度指定方式)

# ●都度指定方式による振込依頼の流れ

ビジネス WEB 上で登録した振込先を使用します。

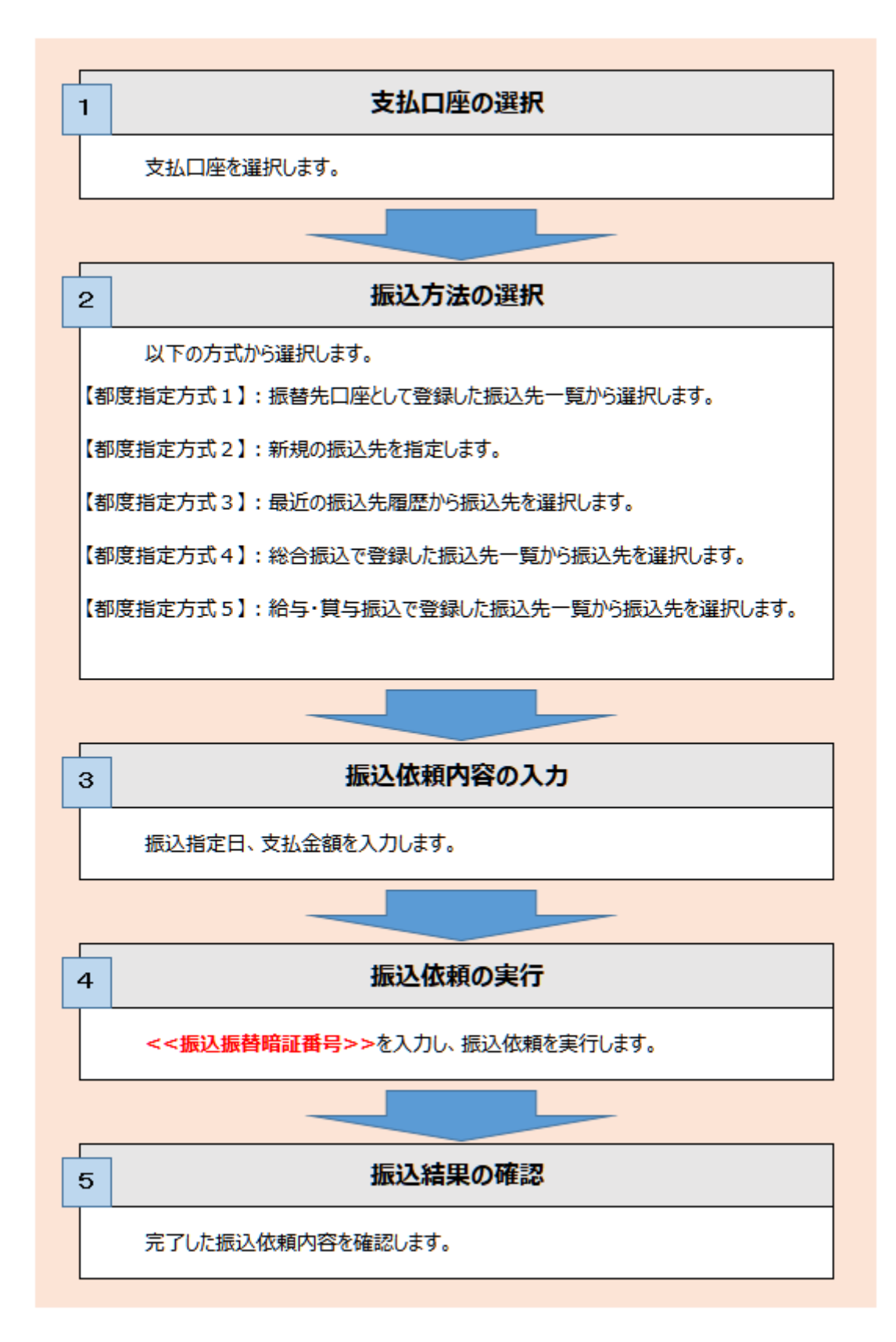

# 1. 振込依頼を作成し、実行する

事前登録方式(事前にお届けいただいた振込先の「受取人番号」を入力し、振込先を指定する方式)による振込振替 方法について説明します。

「振込振替の依頼(事前登録)権限」を持たないユーザは、振込することができません。 「支払口座の利用権限」を持たないユーザは、その口座からの振込振替はできません。

#### 支払口座の選択

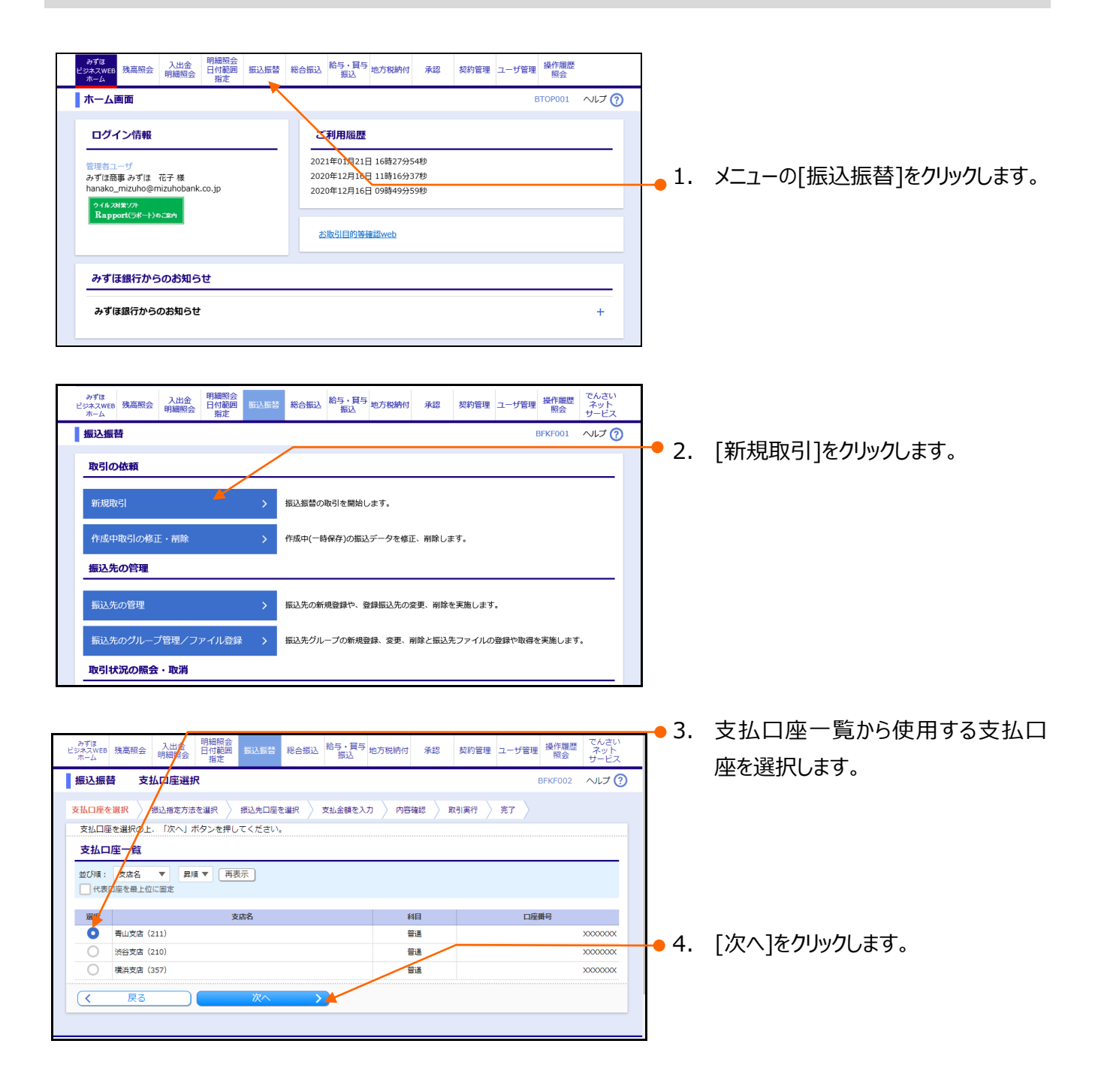

#### ① 振込方法の選択

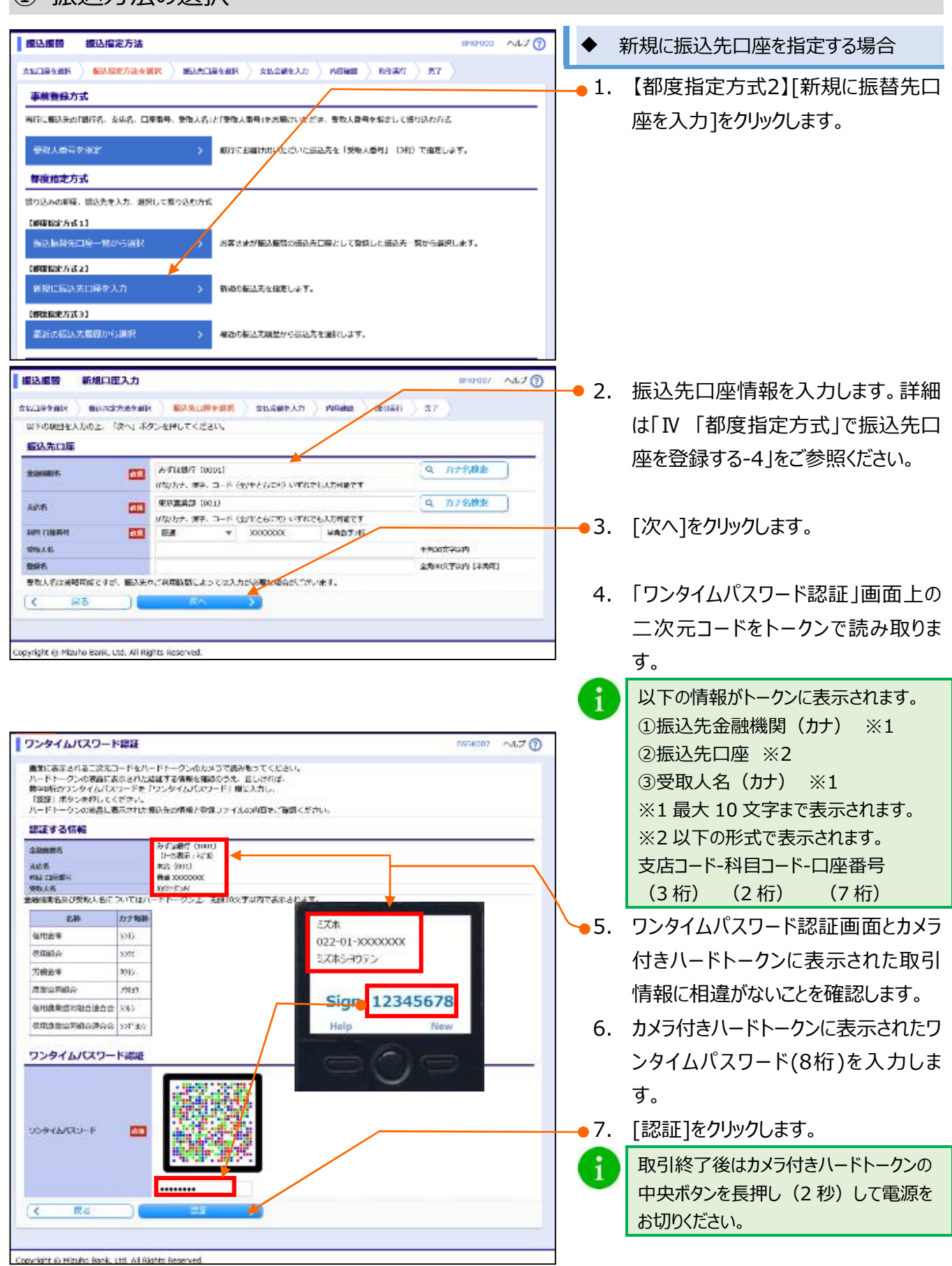

### 振込指定日、支払金額を入力

i

| <b>接込線件</b> :                                                                                                    | 支払金額を入力                                                                                | ų.                                      |                                                          |                                                  |                                                                                                    | BEKEL                          | 1 ~1.7 (7)       | <b>-</b> 1.    | 振込指定日(西暦8桁)を入力しま                                                               |
|----------------------------------------------------------------------------------------------------|----------------------------------------------------------------------------------------|-----------------------------------------|----------------------------------------------------------|--------------------------------------------------|----------------------------------------------------------------------------------------------------|--------------------------------|------------------|----------------|--------------------------------------------------------------------------------|
| *****                                                                                                    | 和从有这方法专编》                                                                              | (.) i                                   | ****                                                     | an Allane.                                       | A.D. President ) as noted                                                                                                    | n ) ar )                       |                  |                | す。                                                                             |
| <ul> <li>第2月に合い、ませ</li> <li>第2月に合い、ます</li> <li>第2月に合い、ます</li> <li>第3月に合い、ます</li> <li>第3月に合い、ます</li> <li>第3月に合いま</li></ul> | A248キスカのト。<br>C 入力できる日を通び<br>RFU た 考み、入力)<br>D する場合は、「男」<br>取 <b>51名</b><br>本の毎3人日報に知る | 180へ1<br>第したし<br>した至い<br>2月50歳<br>2月50歳 | ポタンを押<br>場合は、「<br>」(2)値から先<br>(別) ポタン<br>ません。<br>1/05/06 | してください。<br>カレンダー」のアイユ<br>た着切子教科・作いや<br>老押してくてさい。 | ン教得してください。<br>会議の優決全部となります。                                                                                                    |                                |                  | 1              | [カレンダーを表示]をクリック後、下線表<br>示されている日付が振込指定可能な日<br>付です。詳細については「VI 補足資料」<br>をご参照ください。 |
| 0/315                                                                                                    |                                                                                        |                                         |                                                          |                                                  | 希利LOSC平均均 [单约                                                                                                    | (न)                            |                  |                |                                                                                |
| 教送先一篇                                                                                                    | (4 17)                                                                                 | v                                       | <b>末</b> (5)                                             |                                                  |                                                                                                    |                                |                  |                |                                                                                |
| (二面内) 支払金額<br>(カンマ (、11)<br>借款等価がある者の                                                                                                    | 編:<br>人力不够です。(白<br>白、合様入力物に手                                                           | 助で付:<br>- ボー                            | Satue ()<br>Fill of feat                                 | ar) キーを押すと、82                                    | の簡優の含様入力響に進みます。                                                                                                    |                                |                  | 2.             | 必要に応して、取引名を入力します。<br>(全角10文字以内[半角可])                                           |
| STAR S<br>STREA S                                                                                                    | 230055<br>230                                                                          | -                                       | -                                                        | 永弘会部 (円) (11)<br>(十九四7)                          | T2HI (P0<br>(*6870                                                                                                    | 1863 (EDC) メタセージ<br>(中央/0文字以内) | 1097             |                | 取引名は振込依頼に関するメモとなりま                                                             |
| #04 <b>0</b> #<br>075.06670                                                                                                    | 7757248875<br>(0002)<br>1895752275 (001)                                               | -                                       | x000000X                                                 | Ë                                                | 157862     57862     57863 (9865540)     67863 (88559)                                                                                                    |                                | 100 V<br>100 V   |                | す。未入力の場合は「mm月dd日取引」と設定されます。                                                    |
| 50480<br>3369520                                                                                                    | 9747148883<br>(0000)<br>1079762855 (001)                                               | #ut                                     | x000000                                                  |                                                  | 17883     17883     17883     17883     1788     1788     1788     1788     1788     1788     1788     1788     1788     1788     1788     1788     1788     1788     1788     1788     1788     1788     1788     1788     1788     1788     1788     1788     1788     1788     1788     1788     1788     1788     1788     1788     1788     1788     1788     1788     1788     1788     1788     1788     1788     1788     1788     1788     1788     1788     1788     1788     1788     1788     1788     1788     1788     1788     1788     1788     1788     1788     1788     1788     1788     1788     1788     1788     1788     1788     1788     1788     1788     1788     1788     1788     1788     1788     1788     1788     1788     1788     1788     1788     1788     1788     1788     1788     1788     1788     1788     1788     1788     1788     1788     1788     1788     1788     1788     1788     1788     1788     1788     1788     1788     1788     1788     1788     1788     1788     1788     1788     1788     1788     1788     1788     1788     1788     1788     1788     1788     1788     1788     1788     1788     1788     1788     1788     1788     1788     1788     1788     1788     1788     1788     1788     1788     1788     1788     1788     1788     1788     1788     1788     1788     1788     1788     1788     1788     1788     1788     1788     1788     1788     1788     1788     1788     1788     1788     1788     1788     1788     1788     1788     1788     1788     1788     1788     1788     178     1788     1788     1788     1788     1788     1788     1788     1788     1788     1788     1788     1788     1788     1788     1788     1788     1788     1788     1788     1788     1788     1788     1788     1788     1788     1788     1788     1788     1788     1788     1788     1788     1788     1788     1788     1788     1788     1788     1788     1788     1788     1788     1788     1788     1788     1788     1788     1788     1788     1788     1788     1788     1788     178     178     178     1788 |                                | ADE T            |                |                                                                                |
| 西日本御事<br>336/99/(8                                                                                                    | かずは約5<br>(0001)<br>明明新聞語 (001)                                                         | au.                                     | xxxxxxxx                                                 |                                                  | <ul> <li>5万能は</li> <li>5万能は(2008か会話)</li> <li>先万形は(2008か会話)</li> <li>先万形は(2008か会話)</li> </ul>                                                                                                    |                                | (新秋 平)<br>(初止 平) | • 3.           | 支払金額(半角数字)を入力します。<br>※カンマ(,)は自動でセットされま                                         |
| ポッカイドウンドウ<br>リン (5)<br>WMP 521 (95(3)                                                                                                    | 7 単原語行(D333)<br>インターネット支援<br>(914)                                                     | -                                       | X00000X                                                  |                                                  | <ul> <li>25月日</li> <li>55月日</li> <li>55月日</li> <li>55月日</li> <li>55月日</li> <li>55月日</li> </ul>                                                                                                    |                                |                  |                | す。                                                                             |
| >> 82.48 Hol<br>+ Max                                                                                                    | 1993-159<br>1999-159<br>2 (                                                            | -                                       | # 270<br>10-5                                            | 00J7<br>>                                        |                                                                                                    | -68                            | ×17              | • 4.           | 必要に応じて手数料区分を変更しま<br>す。                                                         |
| Copyright @ H                                                                                                    | 4lzuho Bank, Ltd. (                                                                    | Al Rigt                                 | its Reserve                                              |                                                  |                                                                                                    |                                |                  | <sup>-</sup> 1 | [先方負担(指定金額)]を選択時に<br>は、指定金額(半角数字)を入力しま<br>す。                                   |
|                                                                                                    |                                                                                        |                                         |                                                          |                                                  |                                                                                                    |                                |                  | <b>-•</b> 5.   | [次へ]をクリックします。                                                                  |

[一時保存]、または[次へ]をクリックすると現在作成中の振込データを保存することができます。 一時保存したお取引を利用する場合は、[作成中取引の修正・削除]から再開できます。 一時保存されたデータは、「保存中データ」となり、最終操作日から 70 日間保存されます。 ※スマートフォンは 20 明細までのお取引のみ修正できます。

# 振込の実行

| 振込振替                                    | 内積確認                                                      |                                            | -                                       |                                     |                             | BPKF         | 012 VIJ (            | <b>-</b> 6. | 内容を確認後、 <mark>振込振替暗証番号</mark> |
|-----------------------------------------|-----------------------------------------------------------|--------------------------------------------|-----------------------------------------|-------------------------------------|-----------------------------|--------------|----------------------|-------------|-------------------------------|
| <b>京山田原水田</b> 県                         |                                                           | ) #0.5D                                    | seate >                                 | \$1\\$ <b>6</b> \$2,7               | -                           | 87           |                      |             | (半角数字)を入力します。                 |
| 以下の内容で<br>内容を確認し                        | 取引を実行します。<br>- 毎込毎営環道番号を2                                 | Chab 1. 182-                               | へ」ボタン在門                                 | いてください。                             | and the first second second |              |                      |             |                               |
| 取引情報                                    |                                                           |                                            |                                         |                                     |                             |              |                      |             | (※)口の9はコールレート載1]の口座           |
| -the state of the                       | 1                                                         | WILLIAM MILLIAM                            | 2                                       |                                     |                             |              |                      |             | をご利用のお客さまは、申込書に記入             |
| BallAR<br>Stree                         |                                                           | 2021年05月06<br>05月06日間                      | ମ                                       |                                     |                             |              |                      |             |                               |
| × 10                                    | 2.情報の改正                                                   |                                            |                                         |                                     |                             |              |                      |             | いただいた《資金移動暗証番号》(半             |
| 振込元情報                                   | 1                                                         |                                            |                                         |                                     |                             |              |                      | e -         |                               |
| <b>新聞目標</b>                             |                                                           | 南i皮肉 D11                                   | ) 業務 200000                             | IX:                                 |                             |              |                      |             | 月数子)を入力します。                   |
| 1 2                                     | は口田の様正                                                    |                                            |                                         |                                     |                             |              |                      |             |                               |
| 推迟明细内                                   | 曹                                                         |                                            |                                         |                                     |                             |              |                      |             |                               |
| 件数                                      |                                                           |                                            | 772/2                                   | 4                                   |                             |              |                      |             |                               |
| 東北田根島<br>東方白根手間                         | t<br>Rechit                                               |                                            | 4,000,                                  | 000                                 |                             |              |                      |             |                               |
| 新马金领合的                                  | t.                                                        |                                            | 4,000,                                  | 60069                               |                             |              |                      |             |                               |
| 800<br>8.182                            | 3 <b>0000</b>                                             | 101                                        | C1604645                                | 3836.4848 (FS)                      | 充力自动手能料 (円)                 | \$63.840 OTD | (DD1) A(# )<br>メッセージ |             |                               |
| #1014/04<br>Lanacacacian (#             | 大可RI銀行(0111)<br>丸の内放高(122)                                | U.A.                                       | xxxxxxx                                 | 1,000,000                           | D                           | 1,000,000    | -                    |             |                               |
| MC14899<br>555608897(3                  | かず(1983)5(2001)<br>単単系数が (201)                            | TH.                                        | xxxxxxx                                 | 1,000.000                           | 0                           | 1,000,000    | -                    |             |                               |
| 2004897(1                               | 25-37(2)銀行 (2001)<br>東京記録』 (201)                          | THA .                                      | xxxxxxxx                                | 1,000,000                           | 0                           | 1,000,000    | -                    |             |                               |
| -                                       | 大学戦勝行 (0111)<br>丸の内交高 (222)                               | 8.8                                        | 000000                                  | 1,000,000                           | D                           | 1,000,000    | 1                    |             |                               |
| L'IMAD                                  |                                                           |                                            | 1                                       |                                     |                             |              |                      |             |                               |
| 先力與除于數<br>· 基準于数料<br>· 基準于数料<br>· 法方式出于 | 6: 安秋人が内部される<br>を使用する場合、当行の<br>を使用しない場合、発信<br>飲料の量解内容は、「数 | 5番込す数料を3<br>2株定手数料を3<br>1されている手<br>約増増、メニー | おしています<br>なおしています<br>数料を表示して<br>一てご確認いた | , GANCERED<br>,<br>Svæv.<br>JCITÆT, | ただくものではありません)               |              |                      | -7.         | [次へ]をクリックします。                 |
| < Z                                     | 財務の資止                                                     |                                            | /                                       |                                     |                             |              |                      |             |                               |
|                                         | PI 000                                                    |                                            | 2                                       |                                     |                             |              |                      |             |                               |
| (                                       | RA >                                                      |                                            |                                         |                                     |                             | 0.00         | ( 🖨 (101) 🖌          |             |                               |
|                                         |                                                           |                                            |                                         |                                     |                             | ~            | -3033A               |             |                               |
| Devright @ Miz                          | uho Bank, Ltd. All Ric                                    | hts Reserved.                              | 28                                      |                                     |                             |              |                      |             |                               |
|                                         |                                                           |                                            |                                         |                                     |                             |              |                      |             |                               |

| 振込振祥 実                                                                                                    | 804001 - S04001 -                                                                                                    | ~いプ 🕜   |                                                                                                    |
|----------------------------------------------------------------------------------------------------|----------------------------------------------------------------------------------------------------|---------|----------------------------------------------------------------------------------------------------|
| REPART OF                                                                                                    | анатлятанн ) андынтанк ) таймеал ) мамак ) шарда ) ал )<br>Асомалышталатта                                                                                                    |         | 「振込指定日、支払口座、振込先口                                                                                                    |
| ▲ 編み来の日本<br>次の実施で他の私は<br>以下の取引内容を新                                                                                                    | 67倍が没事になっています。<br>第17年市ぶれます。<br>補助し、「東行」ボタンを押してください。                                                                                                    |         | 座、振込金額が同一の取引が既にご依                                                                                                    |
| 取引情報                                                                                                    |                                                                                                    |         | 期前のの場点、「――里振込言言」が表示                                                                                                    |
| 第11前号(数)<br>第11前号<br>日村<br>取引名<br>第214人(1001)メタセー                                                                                                    | 101500<br>원동280<br>862월 050008<br>65월 06108월 400<br>                                                                                                    |         | されます。中断される場合は、[中断して                                                                                                    |
| 鐵込元情報                                                                                                    |                                                                                                    | 100     | 派送派首方二王、]大派[千町10℃八の城                                                                                                    |
| *****                                                                                                    | ● 新山大山 (211) 茶道 20000000                                                                                                    |         | 引へ]を押下します。                                                                                                    |
| 握込先口座                                                                                                    |                                                                                                    |         |                                                                                                    |
| 新动兵全部制度<br>新达克工程                                                                                                    | みずheadfi (boot)<br>汚光支持 (210) 論者 honoocox                                                                                                    |         | お取引を継続される場合は、「取引を継                                                                                                    |
| 型板人名<br>数錄名                                                                                                    | 0 YREALYD<br>926419                                                                                                    |         | 続する」のチェックボックスをチェックします                                                                                                    |
| 握込金額                                                                                                    |                                                                                                    |         |                                                                                                    |
| 支払金額<br>九方面用「載約<br>減込金額<br>減込工業期<br>利用「支付金額<br>水力力自知手数料<br>ご酬率均以ごでのたいたしませた。<br>以下 10年<br>11、第244<br>第二5月1日年数料:1<br>5、「約日年数料:5<br>5、「約日年数料:5<br>「約日年数料:5<br>「約日年数料:5<br>「約日年数料:5<br>「約日年数】<br>(二、5<br>5、「約日年数】)<br>(二、5<br>5、「約日年数】)<br>(二、5<br>5、「約日年数】)<br>(二、5<br>5、「約日年数】)<br>(二、5<br>5、「約日<br>(二、5<br>5、「約日年数】)<br>(二、5<br>5、「約日<br>(二、5<br>5、「約日<br>(二、5<br>5、「約日<br>(二、5<br>5、「約日<br>(二、5<br>5、「約日<br>(二、5<br>5)」)<br>(二、5<br>5)<br>(二、5<br>5)<br>(二<br>5)<br>(二<br>5)<br>(<br>5)<br>( | 1.00,000円     0円     1.000,000円     410円     1.000,440円     410円     1.000,440円     1.000,440H     1.000,440H     1.000,440H     1.0000,440H     1.000,440H     1.000,440H     1.000,440H     1.0000,440H     1.0000 | 11724 A | お客さまの入力された受取人名と、振込<br>先金融機関への確認後の受取人名が異<br>なっている場合に、表示された受取人名<br>で間違いないことを確認いただきます。<br>問題ない場合、「取引を継続する」のチェ<br>ックボックスをチェックします。 |
| Caparight & Nicoles                                                                                                    | IBOL: MYLANYTZANCIE TRALEMARTEL のチェックボックスをチェックしてください。[RZBW301218]<br>MRAMBRY 6<br>記録符メニコーへ RF 、<br>Bank, Ibl. Al Sights Reserved.                                                                                                    | •8.     | 内容を確認後、[実行]をクリックしま<br>す。                                                                                                    |

| 板込振音                                                                                                    | 実行結果 ログロ14 へいざ ⑦                                                                                                    | 8    | 選択した振込先情報と、支払金額または                |
|----------------------------------------------------------------------------------------------------|----------------------------------------------------------------------------------------------------|------|-----------------------------------|
| 25/18/28/                                                                                                    | SANDAAABR SAMDAABR SADDAAA WEBE MUUUU ST                                                                                                    |      | [[[]] 生 博 記 」 が 思 か え に い を 行った 担 |
| たたいする説明                                                                                                    | nd Londi i z d                                                                                                    |      | 孤心元间報」が共なる孤心で1」」に物                |
| ALCONTRACTORS IN THE                                                                                         | ATT POLICE A                                                                                                    |      | 合、「振込先口座に登録」が表示されま                |
| 部決活躍を受け<br>次の地引を行う。                                                                                          | 何けました。<br>場合は、「次の取例へ」水タンを押してください。                                                                                                    |      | す                                 |
| 取引情報                                                                                                    |                                                                                                    |      | <b>9</b> °                        |
| MAL MAN                                                                                                    | 1015001                                                                                                    |      | 「振込先口座に登録]を押下すると、口                |
| 0-1088                                                                                                    | 30.09k                                                                                                    |      |                                   |
| THE BOARD                                                                                                    | MCT 05706E                                                                                                    |      | 坐情報の追加・史新か可能です。ホタン                |
| HER DEDD also                                                                                                | the 2 -                                                                                                    |      |                                   |
| 100                                                                                                    |                                                                                                    |      | 押ト後の画面は次ページをこ参照くたさ                |
| ALL STATIST                                                                                                  | ALCERT (111) BAR ADDODT                                                                                                    |      | 1.5                               |
|                                                                                                    |                                                                                                    |      | V 'o                              |
| 新达无口座                                                                                                    |                                                                                                    |      | なお、振込先口座情報の登録には「振込                |
| BALL COMMON                                                                                                  | 299 (MBT 1000)<br>(310) #80 (210) #80 (2000)                                                                                                    |      |                                   |
| 5012                                                                                                    |                                                                                                    |      | 振替の振込先管埋権限  が必要です。                |
| 029-2                                                                                                    | #HISH                                                                                                    |      |                                   |
| 50.495                                                                                                    |                                                                                                    |      |                                   |
| BRACK BR                                                                                                    |                                                                                                    | +●9. | 復数の振込先か指定されている場合                  |
| 21L200                                                                                                    | 1,000,000                                                                                                    |      |                                   |
| BULL COST                                                                                                    | 1.000 (001)                                                                                                    |      | け 「次の取引へ]をクリックすると 宝               |
| REATERS.                                                                                                    | -910E                                                                                                    |      |                                   |
| 相解合計金額                                                                                                    | 1,000.440 R                                                                                                    |      | 仁味調査をにつりますので、中のた味                 |
| * 先方負担手数#                                                                                                    | 料欄に***が表示されている場合は、予修料との際に兼確が生らています。                                                                                                    |      | 行 確 認 画 面 に 戻りま 9 の じ、 内谷を 唯      |
| L-WP41                                                                                                    |                                                                                                    |      | 羽体 「宝仁」を紹いる」 ます                   |
| 先方我把手数料:<br>· 思维手数料令;<br>· 思维手数料令;<br>· 尼维手数料令;<br>(九方典指手数)<br>- 保护手数料: · ·································· | : 受急人が費用される類と一種料を表示しています。(当行にお会ないただくちのではありません)<br>使用する場合。時のがは「半線料を表示しています。<br>使用しない場合、男なたている全種料を表示しています。<br>料の登録特許は - 代別指題「メニューでご確認いただいます。)<br>行したちかいたぞく無み半部料を表示しています。)                                                                                                    |      | 診役、[天1]]で除り返します。                  |
| ( mo                                                                                                    | 1007 a                                                                                                    |      |                                   |
| Copyright © Mizak                                                                                            | ho Berik, Uid, All Sighth Reserved.                                                                                                    |      |                                   |
|                                                                                                    | A CANADA STATE TO A CONTRACT OF A CONTRACT OF | _    |                                   |

振込の途中で[ホーム画面]や[ログアウト]をクリックすると、以下のような確認画面が表示されることがあります。 支払金額入力画面までの編集内容は保存されていますので、再開する場合は「I「事前登録方式」で振込 振替を依頼する – 作成中取引を修正する」をご参照ください。

A

| ーム画面に移動します。      |             |
|------------------|-------------|
| 払金額入力画面までの編集内容   | 引は保存されますが、  |
| れ以降の画面での編集内容は例   | 除存されておりません。 |
| ろしければ [OK] を押してく | ださい。        |
| のまま続ける場合は「キャンセ   | ッレ]を押してください |

#### 振込先口座に登録する

[振込先口座に登録]押下後は下記の画面に遷移します。

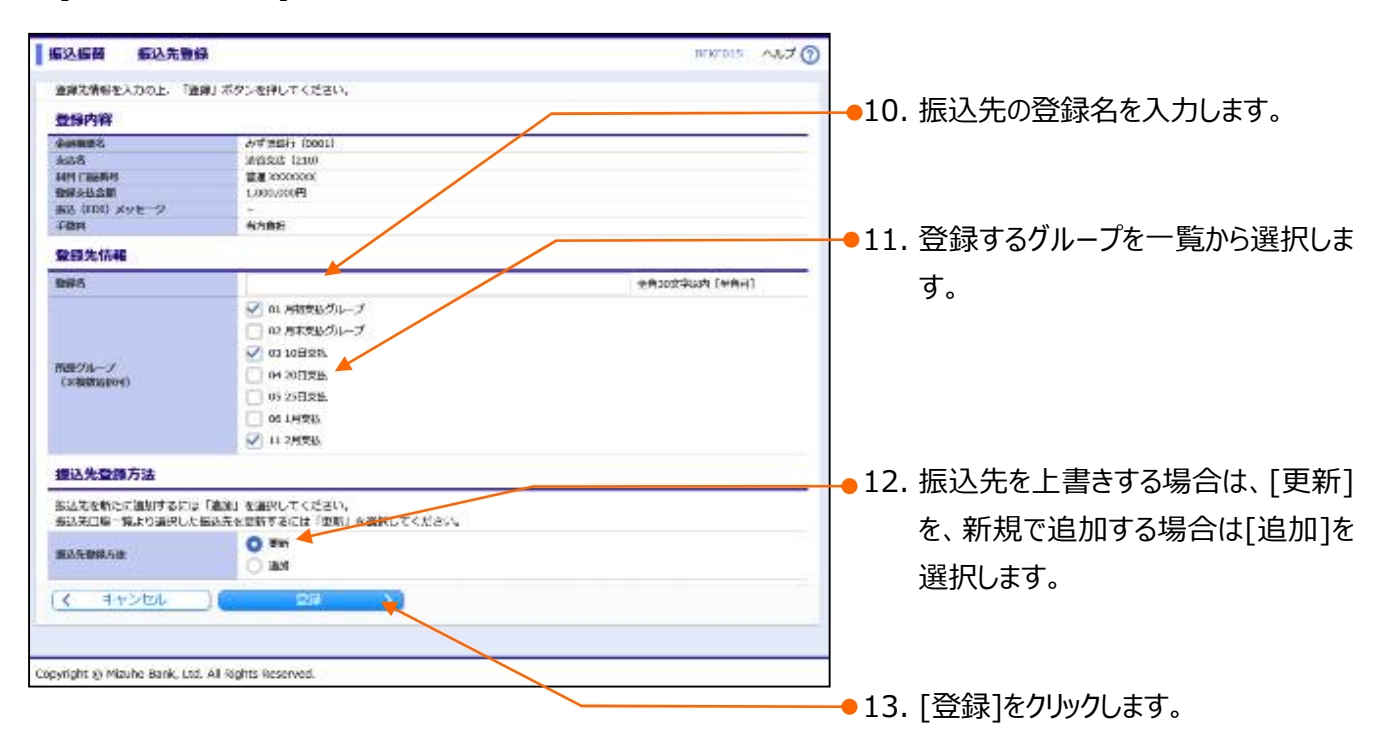

#### ≪操作方法に関するお問い合わせ先≫

『みずほビジネス WEB サポートセンター』 0120-153-242

受付時間 月曜日~金曜日 9:00~19:00 (土日、祝日、振替休日、12/31~1/3を除く)